## Instalación de Adblock Plus en Mozilla Firefox

1. Después de haber entrado en la página de Adblock Plus desde el navegador Firefox, da clic en el botón "Instalar en Firefox"

| ABP | Adblock Plus                           | Acerca de | Funcionalidades | Informar de un problema                                                                                                    | Contribuir                                                                                                    | Español (España) (ES) ▼                                                                 |
|-----|----------------------------------------|-----------|-----------------|----------------------------------------------------------------------------------------------------|----------------------------------------------------------------------------------------------------|-----------------------------------------------------------------------------------------|
|     | Ad<br>Ad<br>Ad<br>Ad<br>Ad<br>Ad<br>Ad |           |                 | Adblocc<br>jNavegue por la we<br>molesta!<br>Bloquea tracking, do<br>ventanas emergente<br>en Facebook y YouT<br>La publicidad no intr<br>apoyar a las páginas<br>jEs gratuito! (GPLv<br>By clicking the Agree and Instal but | k Plu<br>eb sin publi<br>minios malward<br>s, y anuncios d<br>ube.<br>usiva no es blo<br>s web (configura<br>3) | US<br>cidad<br>e, banners,<br>le video - incluso<br>queada para<br>able) <sup>[1]</sup> |
|     |                                        |           | Instala         | ar en Firefox                                                                                                    |                                                                                                    |                                                                                         |
|     |                                        |           |                 | 🕹 🗟 🖸 🛈 😂 🌒 🗖 🖻 🔁                                                                                                    |                                                                                                    |                                                                                         |

2. Si aparece una advertencia como la siguiente, da clic en "Permitir"

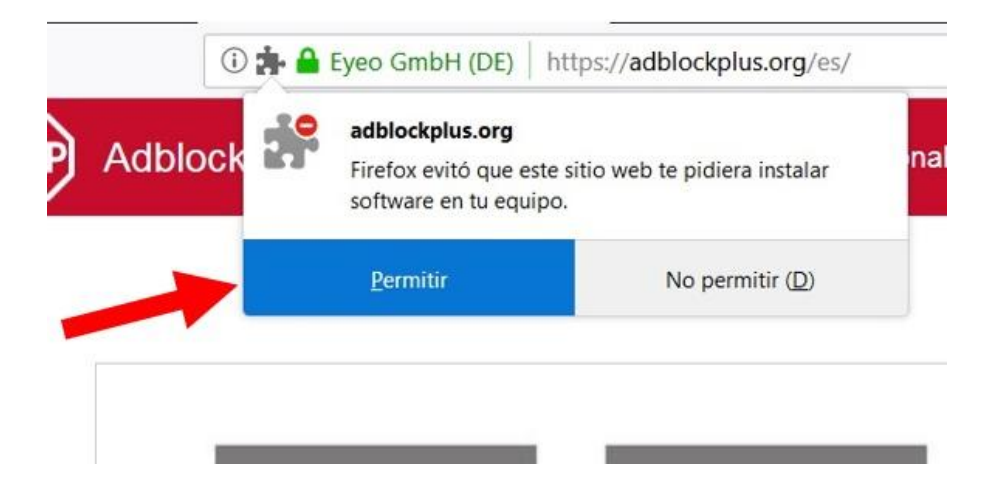

3. Aparecerá un cuadro como el siguiente; Da clic en la opción "Añadir".

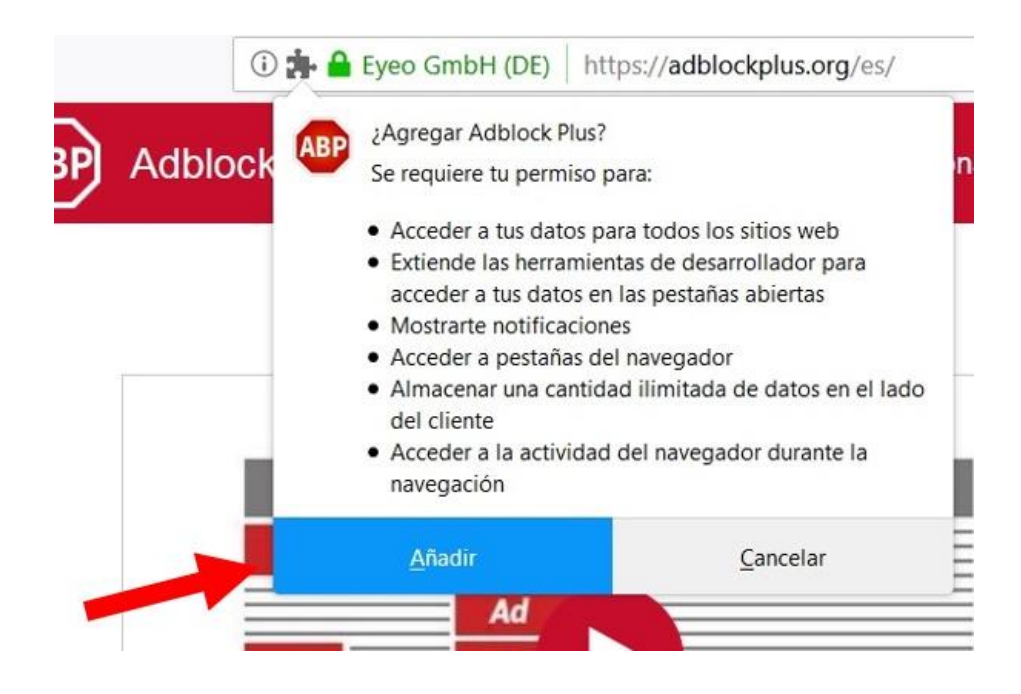

Verás una notificación confirmando que Adblock Plus se añadió a Firefox. Da clic en el botón "Aceptar".

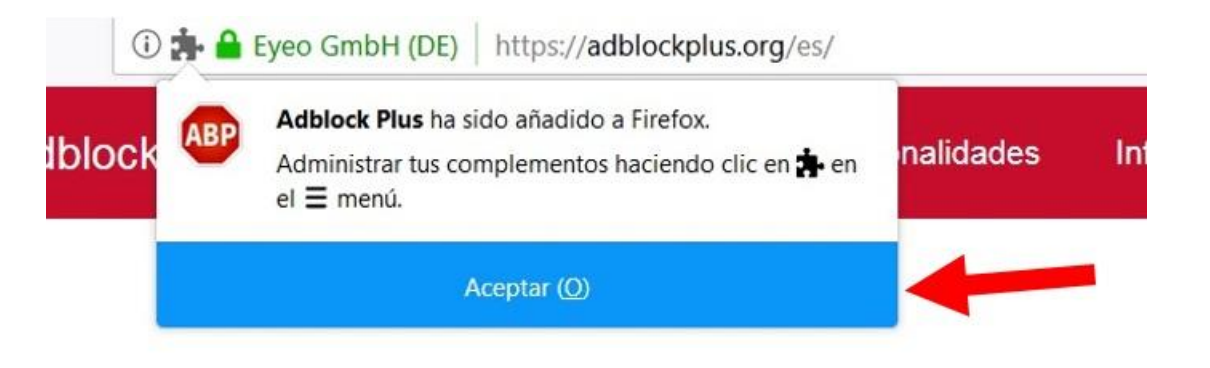

Ahora, cada vez que abras el navegador Firefox verás el ícono de **Adblock Plus** en la esquina superior derecha de la pantalla, a un lado de la barra de menú.

Este icono indica que el complemento está instalado y habilitado, tú no tendrás que hacer nada, automáticamente eliminará los molestos anuncios que se activarían al visitar las páginas que visites.

Si das clic en el icono de Adblock Plus se desplegarán las notificaciones de anuncios bloqueados, como se muestra en la siguiente imagen.

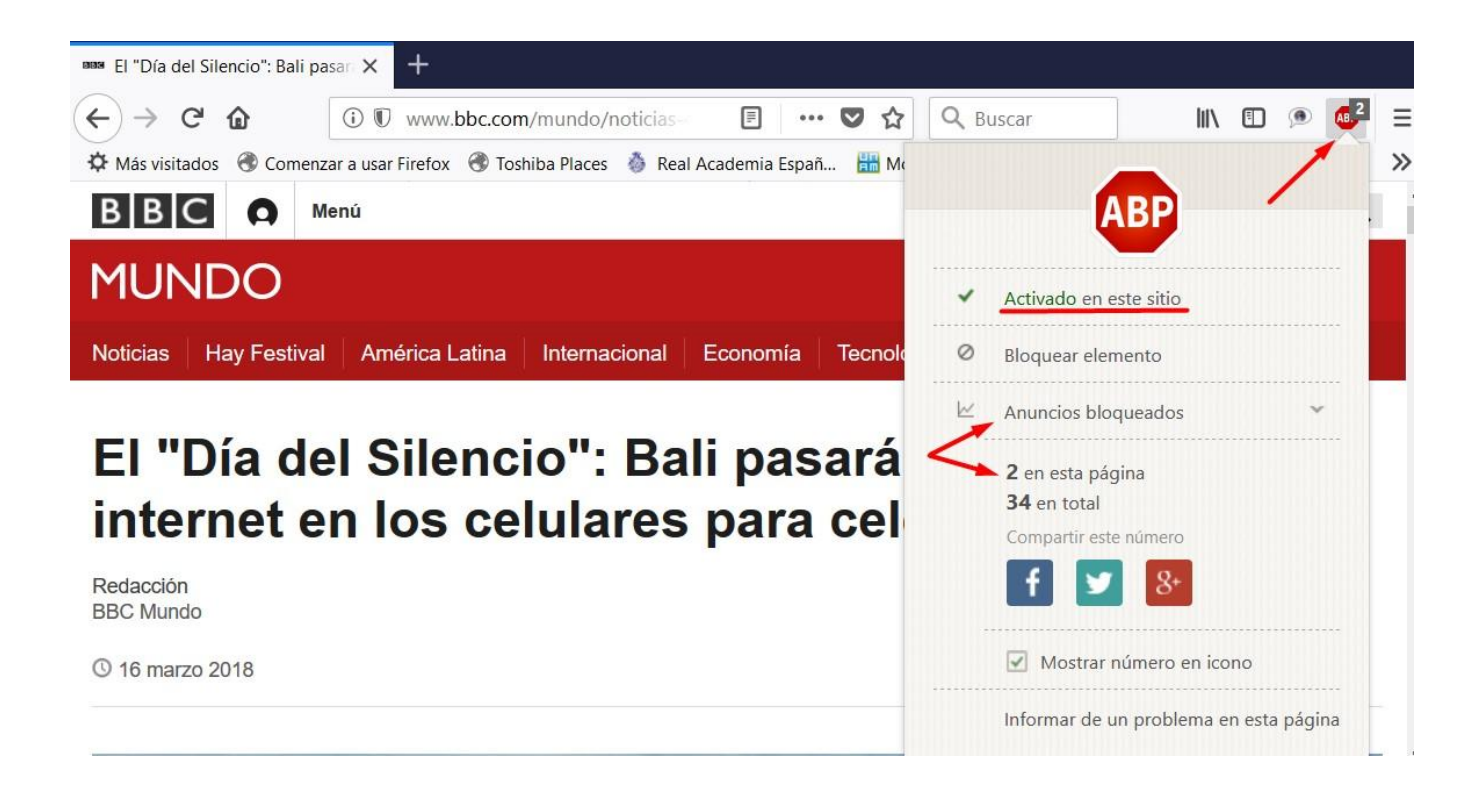